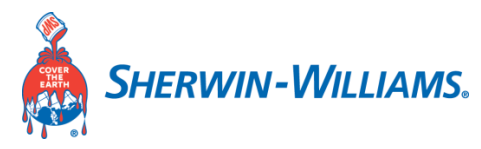

As a prospective supplier to Sherwin-Williams you want to make sure your information is accurate. The Supplier Portal lets you easily view and maintain your company's records with self-service profile management. The following registration process is the first step to be added into the system. Once approved you will gain access to your company's profile and be able to self-maintain your information.

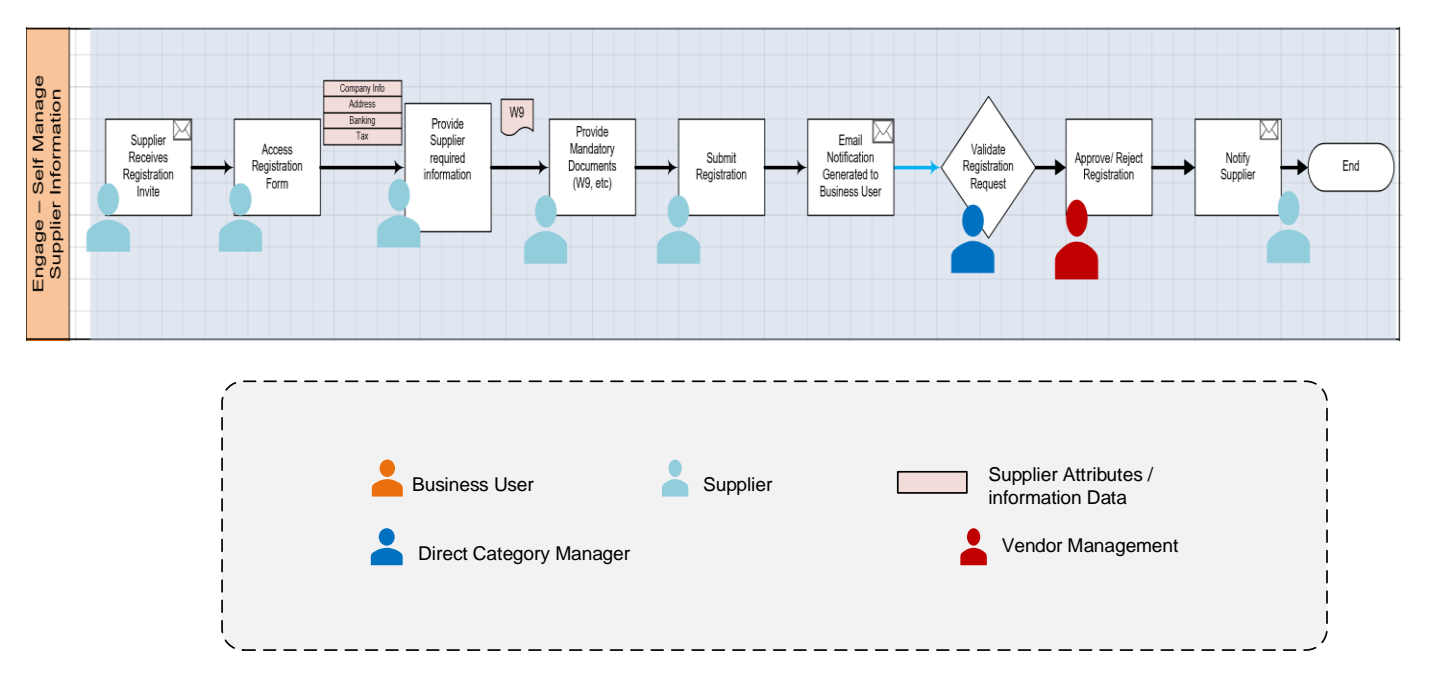

### **High Level Process Flow:**

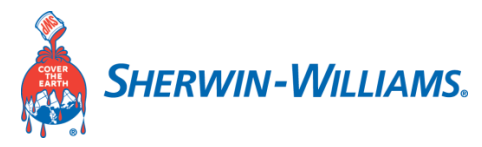

#### An Invitation request is initiated by a Sherwin-Williams buyer

Below is a sample registration invitation email notification which the intended supplier would get.

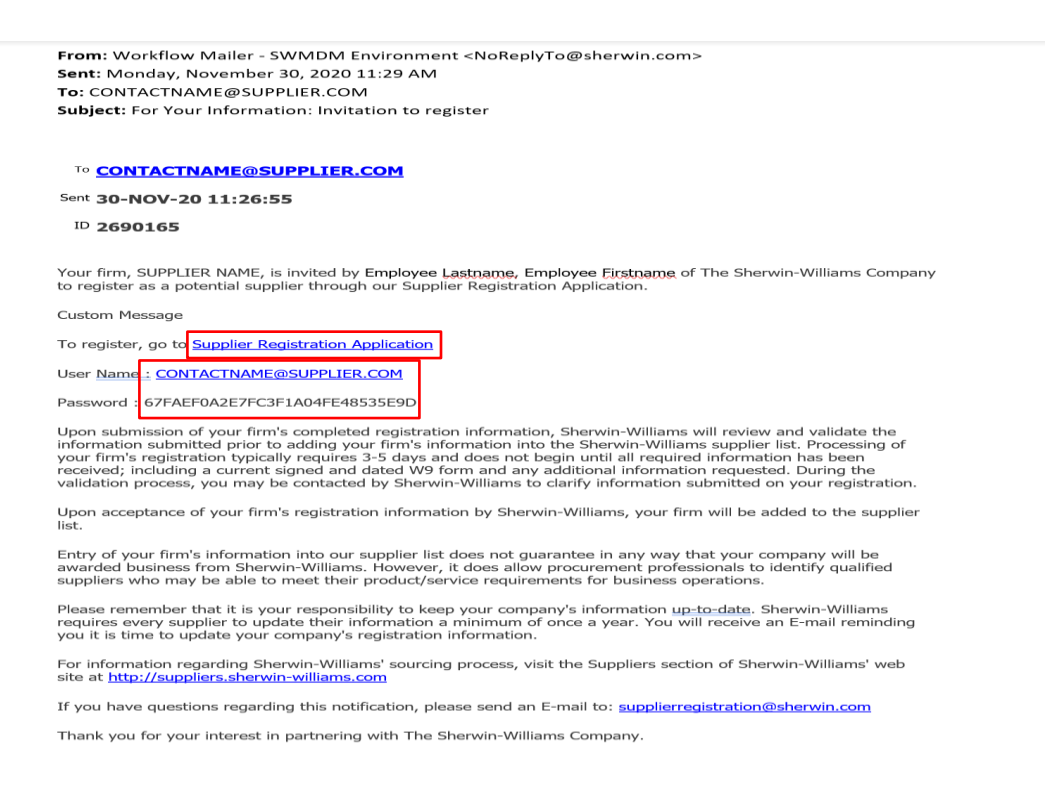

#### As a supplier contact follow the "Supplier Registration Application" Link to complete the registration form.

Upon clicking the link, below login page will display:

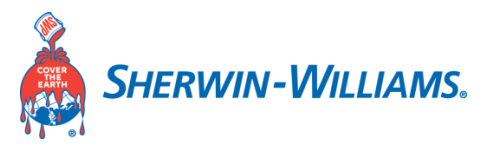

First Prompt:

| SHERWIN-WILLIAMS. |                                                                |  |  |  |  |  |
|-------------------|----------------------------------------------------------------|--|--|--|--|--|
|                   | Welcome to the QA B2B Portal                                   |  |  |  |  |  |
|                   | Log In<br>User ID                                              |  |  |  |  |  |
|                   | Password                                                       |  |  |  |  |  |
|                   | Forgot Password?                                               |  |  |  |  |  |
|                   | Manage Account                                                 |  |  |  |  |  |
|                   | Privacy Policy<br>Copyright ©2020 The Sherwin-Williams Company |  |  |  |  |  |

Fill in UserID and Password provided in the invitation email message:

| SHERWIN-WILLIAMS.                                              |  |  |  |  |
|----------------------------------------------------------------|--|--|--|--|
| Welcome to the QA B2B Portal                                   |  |  |  |  |
| Log In<br>User ID                                              |  |  |  |  |
| CONTACTNAME@SUPPLIER.COM                                       |  |  |  |  |
|                                                                |  |  |  |  |
| Forgot Password?                                               |  |  |  |  |
| Log In                                                         |  |  |  |  |
| Manage Account                                                 |  |  |  |  |
| Privacy Policy<br>Copyright ©2020 The Sherwin-Williams Company |  |  |  |  |

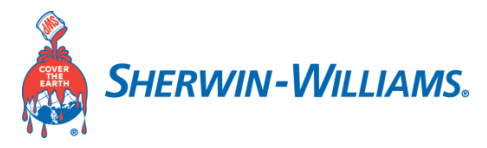

Second Prompt: Enter your credentials once again:

| SHERWIN-WILLIAMS.                                                                                                    |  |  |  |  |
|----------------------------------------------------------------------------------------------------|--|--|--|--|
| Manage Account                                                                                                    |  |  |  |  |
| To change your password please provide your User ID and current password, then click the submit button to continue. User ID CONTACTNAME@SUPPLIER.COM |  |  |  |  |
| Password                                                                                                    |  |  |  |  |
|                                                                                                    |  |  |  |  |
| Submit Cancel                                                                                                    |  |  |  |  |
| Having trouble? <b>Visit our FAQ section</b><br>Copyright © 2020 The Sherwin-Williams Company.                                                       |  |  |  |  |

Enter a new password of your choice.

| SHERWIN-WILLIAMS.                                                                                                    |  |  |  |  |
|----------------------------------------------------------------------------------------------------|--|--|--|--|
| Manage Account                                                                                                    |  |  |  |  |
| In order for our partners and retailers to manage their own web<br>account, we allow you to update your password.<br>Read about our password suggestions 1<br>New Password<br>Confirm Password<br>Submit Cancel |  |  |  |  |
| Having trouble? <b>Visit our FAQ section</b><br>Copyright © 2020 The Sherwin-Williams Company.                                                                                                    |  |  |  |  |

Note: This password will be used going forward for logging into the supplier portal.

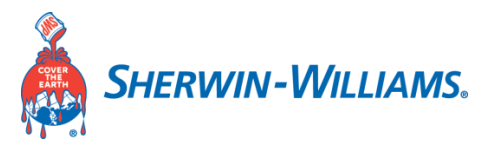

A Success message will be displayed when complete.

| SHERWIN-WILLIAMS.                                                  |  |  |  |
|--------------------------------------------------------------------|--|--|--|
| Success                                                            |  |  |  |
| You have successfully completed modifications to your web account. |  |  |  |
| Back to Application                                                |  |  |  |
| Having trouble? Visit our FAQ section                              |  |  |  |
| Copyright © 2020 The Sherwin-Williams Company.                     |  |  |  |

Click on "Back to Application"

Enter your initial user ID and the newly created password:

| Sherwin-Williams.                                              |  |  |  |  |  |
|----------------------------------------------------------------|--|--|--|--|--|
| Welcome to the QA B2B Portal                                   |  |  |  |  |  |
| Log In<br>User ID                                              |  |  |  |  |  |
| Password                                                       |  |  |  |  |  |
| Forgot Password?                                               |  |  |  |  |  |
| Privacy Policy<br>Copyright ©2020 The Sherwin-Williams Company |  |  |  |  |  |
| Copyright ©2020 The Sherwin-Williams Company                   |  |  |  |  |  |

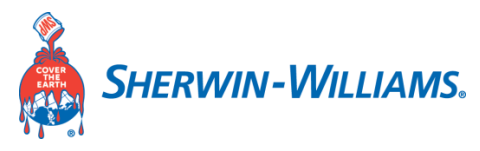

Acknowledge the Terms of Use:

| SHERWIN-WILLIAMS.                                                                                                    |  |  |  |  |
|----------------------------------------------------------------------------------------------------|--|--|--|--|
| Terms and Conditions                                                                                                    |  |  |  |  |
| We may the the target of the start of the start of t |  |  |  |  |

Now that you have passed the login process, you can begin to fill out the registration form:

| SHERWIN-WILLIAMS. iSupplier Portal                    |                                      |                    | 📄 Close         |
|-------------------------------------------------------|--------------------------------------|--------------------|-----------------|
| Prospective Supplier Registration:                    | Current Status                       |                    | Respond         |
| Thank you for registering with us. Here's the current | status of your registration request. |                    | ×               |
| Registration Details and Status                       |                                      |                    |                 |
| Company Name                                          | SUPPLIER NAME                        | Status Supplier to | Provide Details |
| Contact Information                                   |                                      |                    |                 |
| Email                                                 | CONTACTNAME@SUPPLIER.COM             | Phone Area Code    |                 |
| First Name                                            | FIRSTNAME                            | Phone Number       |                 |
| Last Name                                             | LASTNAME                             | Phone Extension    |                 |
| Status History                                        |                                      |                    |                 |
| 重 2                                                   |                                      |                    |                 |
| Date                                                  | Status                               |                    | Note            |
| 21-SEP-2020                                           | Invitation Sent                      |                    |                 |

Click on "Respond" button to begin completing your registration process

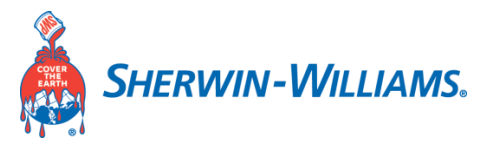

| SHERWIN-WILLIAM5. iSupplier Portal                                                                      |                                                                                                    |                        | 📄 Close                         |
|----------------------------------------------------------------------------------------------------|----------------------------------------------------------------------------------------------------|------------------------|---------------------------------|
| Basic Information<br>Prospective Supplier Registration                                                  | Company Details                                                                                                    | Additional Information | Attachments<br>Step 1 of 4 Negt |
| * Indicates required field                                                                              |                                                                                                    |                        | ×                               |
| Either Taxpayer ID or Tax Registration Number must be provided.                                         |                                                                                                    |                        |                                 |
| * Company N<br>* Tax Coi<br>Tax Registration Nu<br>Taxpay<br>Dun & Bradstreet Nu<br>Contact Information | ame SUPPLIER NAME Enter your Trade or OBA name in UPPERCASE. * This is your business name as listed on your involce to customers netry netry Non-US firms should provide their Tax Registration Number. Provide their Tax Registration Number. Requested format is XX-XXXXXX for EIN or XXX-XXXXXXXXXXXXXXXXXXXXXXXXXXXXXXXX | SN.                    |                                 |
| First N<br>* Last N<br>* Phone Country/Area<br>* Phone Nu<br>Phone Exter                                | Imail CONTACTNAME@SUPPLIER.COM Iame FIRSTNAME ILASTNAME US, Canada and Jamaica format: XXX for area code only, "Enter country code here if it is a value other than 001" US, Canada and Jamaica format: XXX (no dashes) Sion                                                                                                 |                        |                                 |

- Note : Please read carefully the notes mentioned under the field. This will help you in following guidelines and naming conventions.
- > The fields marked with '\*' are mandatory.

### **Company Details Instructions:**

- 1) Enter Company name in UPPERCASE. Mandatory
- 2) Select Tax country
- 3) Tax Registration Number field is applicable for Non-US suppliers
- 4) Tax Payers ID is applicable for US suppliers
- 5) Enter the DUNS & Bradstreet Number as applicable

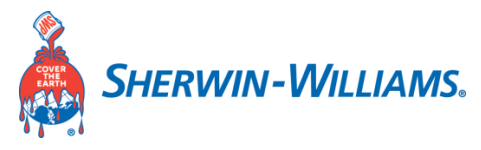

### **Contact Information Instructions:**

| Contact Information       |                                                                                                    |
|---------------------------|----------------------------------------------------------------------------------------------------|
| Email                     | CONTACTNAME@SUPPLIER.COM                                                                                              |
| * First Name              | FIRSTNAME                                                                                                    |
| * Last Name               | LASTNAME                                                                                                    |
| * Phone Country/Area Code |                                                                                                    |
|                           | US, Canada and Jamaica format: XXX for area code only.<br>* Enter country code here if it is a value other than 001 * |
| * Phone Number            |                                                                                                    |
|                           | US, Canada and Jamaica format: XXX XXXX (no dashes)                                                                   |
| Phone Extension           |                                                                                                    |

#### 1) Give the Supplier Contact Primary user's email address

- 2) Input the supplier user's First Name
- 3) Input the supplier user's Last Name
- 4) Input supplier user's Phone Country/Area Code
- 5) Input supplier user's Phone number
- 6) Optionally give the Phone Extension

#### Click on 'Next' button.

| SHERWIN-WILLIAMS. iSupplier Portal |                 |                        | 📄 Close 🛛 🔅      |
|------------------------------------|-----------------|------------------------|------------------|
| Basic Information                  | Company Details | Additional Information | Attachments      |
| * Indicates required field         |                 |                        | Step 1 of 4 Next |

### **Enter Company Details:**

| SHERWIN-WILLIAMS.          | iSupplier Portal                                  |                                                                                                    |                                                               |     |                        | R                | Close        | ٩         |
|----------------------------|---------------------------------------------------|----------------------------------------------------------------------------------------------------|---------------------------------------------------------------|-----|------------------------|------------------|--------------|-----------|
|                            | Basic Information                                 |                                                                                                    | Company Details                                               | Add | ilitional Information  | Attachm          | ients        |           |
| Prospective Supp           | lier Registration: Additional E                   | etails                                                                                                    |                                                               |     |                        | Save For Later B | ack Step 2 o | of 4 Next |
|                            |                                                   | * Supplier Type<br>Company Name<br>Tax Country<br>Tax Registration Number<br>Taxpayer ID<br>DUNS Number<br>Alternate Supplier Name<br>Note to Buyer | RAW MATERIAL SUPPLIER NAME<br>United States<br>343566777889   |     |                        |                  |              |           |
| Address Book               |                                                   |                                                                                                    |                                                               |     |                        |                  |              |           |
| Provide the remittance add | fress for your firm. Additional addresses may all | so be added, but a minimum o                                                                                                    | one address is required in order to submit this registration. |     |                        |                  |              |           |
| Create   💢 🈂               |                                                   |                                                                                                    |                                                               |     | -                      |                  | -            |           |
| CLEVELAND                  | 101 STREET NA                                     | ME, CLEVELAND OH 44115                                                                                                    | Jnited States                                                 |     | RFQ Only               | Update 🧷         | Dele         | te        |
| Contact Directory          | teeree is required for your firm Diagonallek k    | he lindate button and come                                                                                                    | ate all details for that initial person's contact information |     |                        |                  |              |           |
| The As wast one contact    | a person is required to your lim. Please click t  | ne opulate putton and comp                                                                                                    | are an details for that initial person's contact information. |     |                        |                  |              |           |
| Create   M 2               | Lost Name                                         | Dhana                                                                                                    | Emoli                                                         |     | Beruises Liess Assount | Undete           | Delete       |           |
| FIRSTNAME                  | LASTNAME                                          | 216-566 2000                                                                                                    | CONTACTNAME@SUPPLIER.COM                                      |     | Requires User Account  | Opdate           | Delete       |           |

#### Instructions: Fill in additional details

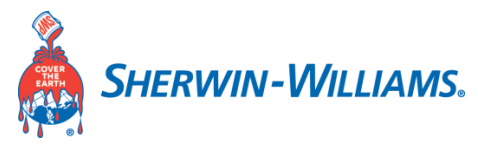

### **Enter Supplier Address:**

Click on Create button below or Yellow Pencil to update exiting one.

| dress Name               | Address Details      |                                                                                     |                           | Purpose                                                                                           | Update                                          | Delete        |
|--------------------------|----------------------|-------------------------------------------------------------------------------------|---------------------------|---------------------------------------------------------------------------------------------------|-------------------------------------------------|---------------|
| EVELAND                  | 101 STREET NAME, CLE | EVELAND OH 44115 United States                                                      |                           | RFQ Only                                                                                          | 1                                               | î             |
| BIOW Supplier Add        | lress Deta           | ils page will display:                                                              |                           |                                                                                                   | 1                                               |               |
| Jpdate Address           |                      |                                                                                     |                           | S TIP **                                                                                          | * Please confirm that the addres                | s is accurate |
| Indicates required field |                      |                                                                                     |                           |                                                                                                   |                                                 |               |
|                          | * Address Name       | CLEVELAND                                                                           | * Phone Country/Area Code |                                                                                                   |                                                 |               |
|                          |                      | Enter complete address in UPPERCASE. Address name should be the city<br>referenced. |                           | US, Canada and Jamaica format: XXX for area<br>* Enter country code here if it is a value other t | a code only<br>than 001 *                       |               |
|                          |                      | Example 1: first Cloveland address: CLEVELAND01.                                    | * Phone Number            |                                                                                                   |                                                 |               |
|                          |                      | Example 2: second Cleveland address: CLEVELAND02.                                   |                           | US, Canada and Jamaica format: XXX XXXX                                                           | (no dashes)                                     |               |
|                          | Country              | United States V                                                                     | Fax Area Code             |                                                                                                   |                                                 |               |
|                          | * Address Line 1     | 101 STREET NAME                                                                     | Fax Number                |                                                                                                   |                                                 |               |
|                          | Address Line 2       |                                                                                     | Email Address             | Provide a neneral email address where you we                                                      | nuld like to receive Purchase                   |               |
|                          | Address Line 3       |                                                                                     |                           | Orders.                                                                                           | July into to receive Pullifiabe                 |               |
|                          | Address Line 4       |                                                                                     |                           | Purchasing Address                                                                                |                                                 |               |
|                          | * City/Town/Locality | CLEVELAND                                                                           |                           | Purchase Orders will be sent to locations                                                         | designated as Purchasing                        |               |
|                          | County               | CUYAHOGA                                                                            |                           | Addresses. Purchasing Addresses must b<br>for that location.                                      | e the physical street address                   |               |
|                          | * State/Region       | OH                                                                                  | _                         | Payment Address                                                                                   |                                                 |               |
|                          |                      | Please use valid US State and Territory abbreviations.                              |                           | Invoice Payment will be remitted to Paym<br>Payment Address may be a physical street              | en Addresses via USPS.<br>at address or PO Box. |               |
|                          | Province             |                                                                                     |                           | RFQ Only Address                                                                                  |                                                 |               |
|                          | * Postal Cada        | Hease use valid Canadian Province and Territory abbreviations.                      |                           | RFQ Only Addresses are sales office loca<br>Request For Proposals                                 | tions designated to receive                     |               |
|                          | Postal Code          | Please add zip plus 4 for all United States Postal Codes.                           |                           | condensary con a cohorana                                                                         |                                                 |               |
| dditional Attributes     |                      |                                                                                     |                           |                                                                                                   |                                                 |               |
|                          |                      |                                                                                     |                           |                                                                                                   |                                                 |               |
| NOAM MSA                 |                      |                                                                                     |                           |                                                                                                   |                                                 |               |
|                          | Stores Supplier N    | lumber (MSA#)                                                                       |                           |                                                                                                   |                                                 |               |
|                          |                      |                                                                                     |                           |                                                                                                   |                                                 |               |

- 1) Give an address name in uppercase, It should be the city referenced.
- 2) Input the country of the supplier.
- 3) Input the Supplier Address Line 1 field.
- 4) Optionally fill in the Address line 2, Address Line 3 & Address Line 4 fields as applicable.
- 5) Input the City/ Town/ Locality.
- 6) Input the County as applicable.
- 7) Input the Supplier State/Region as per the US state and territory abbreviations.
- 8) Give the Postal Code.
- 9) Input the Phone Country/ Area code, enter the country code here if it is other than '001'
- 10) Input the Phone number in US format with no dashes.
- 11) Optionally fill in the Fax Area code; Fax Number & email address (give a general email address where you would like to receive the purchase orders.)
- 12) Check in the purpose of the supplier address for Purchase orders (Purchase orders will be sent to this address) as well as Payment address and uncheck the RFQ only address.

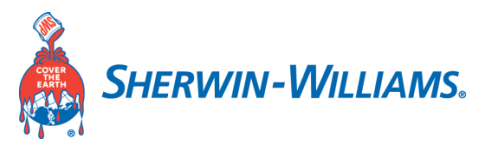

### Update the contact directory of the Supplier User Contact:

Click on update as shown below

| Contact Directory                 |                                                      |                                                |                                                                                                    |                  |                     |
|-----------------------------------|------------------------------------------------------|------------------------------------------------|----------------------------------------------------------------------------------------------------|------------------|---------------------|
| TIP At least one contact pe       | rson is required for your firm. Please click         | the Update button and complete all             | details for that initial person's contact information.                                                                |                  |                     |
| Create   💢 🎜                      |                                                      |                                                |                                                                                                    |                  |                     |
| First Name                        | Last Name 🛆                                          | Phone                                          | Email                                                                                                    | Requires User Ac | count Update Delete |
| FIRSTNAME                         | LASTNAME                                             | 216-566 2000                                   | CONTACTNAME@SUPPLIER.COM                                                                                              | •                |                     |
|                                   |                                                      |                                                |                                                                                                    |                  | <b>X</b>            |
|                                   |                                                      |                                                |                                                                                                    |                  |                     |
| SHERWIN-WILLIAMS. is              | upplier Portal                                       |                                                |                                                                                                    |                  | Dise                |
| Update Contact                    |                                                      |                                                |                                                                                                    |                  | Cancel App          |
| * Indicates required field        |                                                      |                                                |                                                                                                    |                  |                     |
|                                   |                                                      |                                                |                                                                                                    |                  |                     |
|                                   |                                                      |                                                |                                                                                                    |                  |                     |
|                                   |                                                      |                                                |                                                                                                    |                  |                     |
| Contact Title                     | $\checkmark$                                         | * Phone Country/Area Code                      | 216                                                                                                    |                  |                     |
| * First Name                      | FIRSTNAME                                            |                                                | US, Canada and Jamaica format: XXX for area code only.<br>* Enter country code here if it is a value other than 001 * |                  |                     |
| Middle Name                       |                                                      | * Phone Number                                 | 566 2000                                                                                                    |                  |                     |
| * Last Name                       | LASTNAME                                             |                                                | US, Canada and Jamaica format: XXX XXXX (no dashes)                                                                   |                  |                     |
| Alternate Name                    |                                                      | Phone Extension                                |                                                                                                    |                  |                     |
| Job Title                         |                                                      | Alternate Phone Area Code                      |                                                                                                    |                  |                     |
| * Department                      | ~                                                    | Alternate Phone Number                         |                                                                                                    |                  |                     |
| Contact Email                     | CONTACTNAME@SUPPLIER.COM                             | Fax Area Code                                  |                                                                                                    |                  |                     |
| URL                               |                                                      | Pax Number                                     |                                                                                                    |                  |                     |
| Supplier User Account             | t                                                    |                                                |                                                                                                    |                  |                     |
| Create User Account Fo            | r The Contact                                        |                                                |                                                                                                    |                  |                     |
| Select 'Requires User Accourt     | If for those in your firm who will need access to up | date your firm's Supplier Profile information. |                                                                                                    |                  |                     |
| Addresses For the Co              | ntact                                                |                                                |                                                                                                    |                  |                     |
| <b>STIP</b> Please select the app | opriate work address location for this pers          | on. At least one address must be assoc         | ated with this contact.                                                                                               |                  |                     |
| 🔜 🗉 😂                             |                                                      |                                                |                                                                                                    |                  |                     |
| Address Name                      |                                                      |                                                | Address Details                                                                                                    |                  | Remove              |
| No results found.                 |                                                      |                                                |                                                                                                    |                  |                     |

- 1) Update the Job Title and Department.
- 2) If needed, please add other contacts by pressing 'Create' button
- 3) Select/Unselect' Requires User Account' for those in your firm who will need access to update your firm's Supplier Profile information.

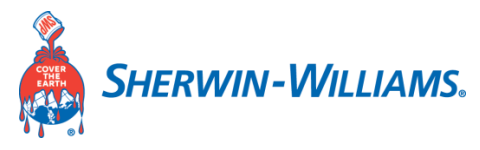

### Update Business classification:

Check the boxes whichever are applicable for your business.

| assification                                      | Applicable | Minority Type     | Certificate Number | Certifying Agency | Expiration Date |
|---------------------------------------------------|------------|-------------------|--------------------|-------------------|-----------------|
| Small Disadvantaged Business                      |            |                   |                    |                   | 6               |
| 3 Labor Surplus Area Firm                         |            |                   |                    |                   | 60 C            |
| Q DoT Certified Disadvantaged Business Enterprise |            |                   |                    |                   | 60<br>6         |
| lub Zone                                          |            |                   |                    |                   | 60<br>6         |
| finority Owned                                    |            | Native American 🔻 |                    |                   | 60 C            |
| ervice-disabled Veteran Owned                     |            |                   |                    |                   | 60              |
| mall Business                                     |            |                   |                    |                   | 6°a             |
| eteran Owned                                      |            |                   |                    |                   | 5°              |
| /omen Owned                                       |            |                   |                    |                   | 60 C            |

### **Update Products and Services:**

| Code<br>No results found.                        |                                                                               | ucts and Services     | Delete       |
|--------------------------------------------------|-------------------------------------------------------------------------------|-----------------------|--------------|
| SHERWIN-V                                        | VILLIAMS. iSupplier Portal                                                    |                       | 🕵 Close      |
| Add Proc                                         | lucts and Services: : (SUPPLIER NAME)                                         |                       | Cancel App   |
| <ul> <li>Browse Al</li> <li>Seach for</li> </ul> | Products & Services<br>Specific Code and Product                              |                       |              |
| 12                                               |                                                                               |                       | Rows 1 to 30 |
| Code                                             | Products and Services                                                         | View Sub-Categories A | pplicable    |
| 1110                                             | Minerals and ores and metals                                                  |                       |              |
| 1111                                             | Earth and stone                                                               | 2 <sub>70</sub>       |              |
| 1214                                             | Elements and gases                                                            |                       |              |
| 1216                                             | Additives                                                                     | 20                    |              |
| 1217                                             | Colorants                                                                     | <i>b</i>              |              |
| 1218                                             | Waxes and oils                                                                |                       | 0            |
| 1010                                             | Solvents                                                                      | 30                    | 0            |
| 1219                                             |                                                                               | 20                    |              |
| 1235                                             | Compounds and mixtures                                                        |                       |              |
| 1219<br>1235<br>1311                             | Compounds and mixtures<br>Resins and rosins and other resin derived materials | 70                    |              |

#### Instructions:

/

- 1) Check if you are browsing all products and services or search for specific code and product as shown above
- 2) Click on the view Sub-Categories
- 3) Select the category under which the supplier or the business they come under.

Click on 'Applicable' checkbox and Press 'Apply' button.

| Add Products and Services: 1110 :Minerals and ores and metals (TESTSUPPLIER) |                       |                     |            |  |  |  |
|------------------------------------------------------------------------------|-----------------------|---------------------|------------|--|--|--|
| X 2                                                                          |                       |                     |            |  |  |  |
| Code                                                                         | Products and Services | View Sub-Categories | Applicable |  |  |  |
| 00                                                                           | General               |                     |            |  |  |  |
| 15                                                                           | Minerals              |                     |            |  |  |  |

Return to Parent Category

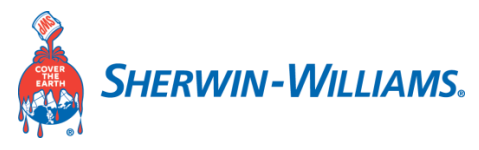

### Update Banking Details (Mandatory):

| nk Account Number                      | Currency  | Bank Account Name | Bank Name                              | Bank Number                         | Branch Name     | Branch Number | Update Re |
|----------------------------------------|-----------|-------------------|----------------------------------------|-------------------------------------|-----------------|---------------|-----------|
| results found.                         |           |                   |                                        |                                     |                 |               |           |
| HERWIN-WILLIAMS. iSupplier P           | ortal     |                   |                                        |                                     |                 |               | Close     |
| Add Products and Services: : (SUPPLIER | IAME) >   |                   |                                        |                                     |                 |               |           |
| Create Bank Account                    |           |                   |                                        |                                     |                 |               | Canc      |
| * Indicates required field             |           |                   |                                        |                                     |                 |               |           |
|                                        |           | * Country         | $\sim$                                 |                                     |                 |               |           |
|                                        |           |                   | Account is used for foreign payr       | ments                               |                 |               |           |
|                                        |           |                   | Account definition must include bank a | and branch information.             |                 |               |           |
| Bank                                   |           |                   | Br                                     | ranch                               |                 |               |           |
| New Bank                               |           |                   | (                                      | New Branch                          |                 |               |           |
| <ul> <li>Existing Bank</li> </ul>      |           |                   |                                        | <ul> <li>Existing Branch</li> </ul> |                 |               |           |
|                                        | Bank Name |                   |                                        |                                     | Branch Name     |               |           |
|                                        |           |                   |                                        |                                     | Routing Number  |               |           |
|                                        |           |                   |                                        |                                     | SWIFT Code      |               |           |
|                                        |           |                   |                                        |                                     | branen type AbA | -             |           |
| Bank Account                           |           |                   |                                        |                                     |                 |               |           |
|                                        |           | * Account Number  |                                        |                                     |                 |               |           |
|                                        |           | Account Name      |                                        |                                     |                 |               |           |
|                                        |           | Currency          | $\sim$                                 |                                     |                 |               |           |
| Show Account Details                   |           |                   |                                        |                                     |                 |               |           |
| Comments                               |           |                   |                                        |                                     |                 |               |           |

#### Instructions:

- 1) Enter your banking detail
- 2) Click on applicable checkbox and press 'Apply' button.
- 3) Fill out EFT Agreement Or/ And PNC VCC program form. You will need to attach at Attachment Step. Reference page 12.

| Banking Details                 |          |                   |           |             |             |               |        |        |
|---------------------------------|----------|-------------------|-----------|-------------|-------------|---------------|--------|--------|
| At least one entry is required. |          |                   |           |             |             |               |        |        |
| Create   🐹 😂                    |          |                   |           |             |             |               |        |        |
| Bank Account Number             | Currency | Bank Account Name | Bank Name | Bank Number | Branch Name | Branch Number | Update | Remove |
| 3344434344                      |          |                   | CITI2     |             | BRANH2      |               | 1      | 1      |
|                                 |          |                   |           |             |             |               |        | _      |

Click on 'Next' button to move to 'Additional Information' page:

Save For Later Back Step 2 of Next

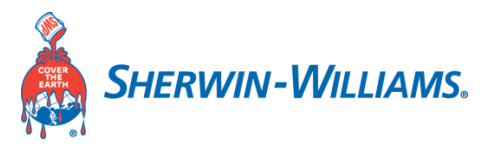

### **Supplier Profile Attributes**

#### **Enter Employee contacts:**

| Sherwin-Williams Employee Contacts |                  |        |  |  |  |  |  |
|------------------------------------|------------------|--------|--|--|--|--|--|
|                                    |                  |        |  |  |  |  |  |
| * Contact Name                     | *Email           | Delete |  |  |  |  |  |
| MR TEST SHERWIN                    | TEST@SHERWIN.COM | Î      |  |  |  |  |  |

Instructions:

- 1) Enter Sherwin Williams contact name.
- 2) Input Sherwin Williams contact email id.

#### Enter Company ownership:

| Basic Information           | Company Details                                                                  | Additional Information                                                                                                    |                | Attachments      |               |
|-----------------------------|----------------------------------------------------------------------------------|----------------------------------------------------------------------------------------------------|----------------|------------------|---------------|
| Supplier Profile Attributes | S                                                                                |                                                                                                    | Save For Later | Back Step 3 of 4 | Ne <u>x</u> t |
| * Indicates required field  |                                                                                  |                                                                                                    |                |                  |               |
| Supplier Registration       |                                                                                  |                                                                                                    |                |                  |               |
| Company Ownership           |                                                                                  |                                                                                                    |                |                  |               |
|                             | * Legal Entity Name                                                              | TESTSUPPLIER LLC                                                                                                    |                |                  |               |
|                             | * Logal Structure                                                                | Enter n UPPERCASE This is Legal Name as listed on your W0/W8 from for income tax filing purpose.                                                                              |                |                  |               |
|                             | * Business Type                                                                  | Manufacturer                                                                                                    |                |                  |               |
|                             | Is the company at least 51% owned by US Citizens?                                | Yes v                                                                                                    |                |                  |               |
|                             | Principal Owner                                                                  | Please specify if your company is at least 51% owned or controlled by one or more US Citizens ABC Please and the same of Benched Owner Survey company is at a Company in at a |                |                  |               |
|                             | Are you listed on the US Federal Government's System for Award Management (SAM)? | For smore information, please visit www.sam.gov                                                                                                    |                |                  |               |

- 1) Enter the Legal Entity Name under which the Supplier is registered. (Enter in uppercase. This is the Legal name as listed on your W9/WS for income tax filing).
- 2) Input the Legal Structure (Select from the drop down as applicable).
- 3) Select the Business type of the supplier as applicable.
- 4) Select if the company is at least 51% owned by a US citizen (Yes/No).
- 5) Input the Principal owner of the business if the company is not a corporation.
- 6) Yes/No if you are listed on the US federal Government's System for Award Management(SAM)

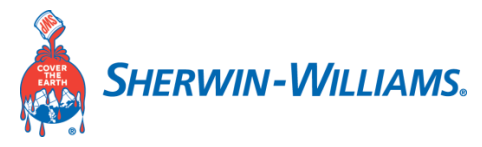

### **Enter Parent Company Information (Optional):**

| Company Ownership - Parent Company Information |                                                                                                    |  |  |  |  |  |
|------------------------------------------------|----------------------------------------------------------------------------------------------------|--|--|--|--|--|
| Organization Type                              | Headquarters and Single Location •                                                                                                    |  |  |  |  |  |
|                                                | If your firm is not a subsidiary of another company, please select 'Headquarters or Single Location'. Otherwise select the appropriate Organization Type which describes your firm and provide<br>information about your parent company below. |  |  |  |  |  |
| Parent Company Country                         | Q L                                                                                                    |  |  |  |  |  |
| Parent Company Name                            |                                                                                                    |  |  |  |  |  |
| Parent Company Address                         |                                                                                                    |  |  |  |  |  |
| City                                           |                                                                                                    |  |  |  |  |  |
| State/Province/Region                          |                                                                                                    |  |  |  |  |  |
|                                                | Please use valid US and Canadian State, Province and Territory abbreviations.                                                                                                    |  |  |  |  |  |
| Postal Code                                    |                                                                                                    |  |  |  |  |  |
| Parent Company Phone                           |                                                                                                    |  |  |  |  |  |
|                                                | Include Country Code (Requested format for US, Canada and Jamaica: XXX-XXXX)                                                                                                    |  |  |  |  |  |

Instructions:

- 1) Enter the organization type of the parent company.
- 2) Country in which the parent company is located in.
- 3) Input the name of the parent company.
- 4) Enter the city as applicable
- 5) Enter the State/Province/Region.
- 6) Enter the Postal code of the parent company.
- 7) Enter the Parent company's phone number.

### **Enter General Business Information (Optional):**

General Business Information

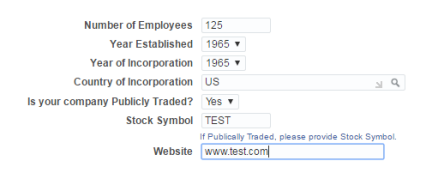

- 1) Enter the number of employees in your organization
- 2) Input the Year established and Year of incorporation
- 3) Enter the country of Incorporation
- 4) Yes/No is your company Publicly Traded
- 5) Enter your stock symbol
- 6) Enter your company's website.

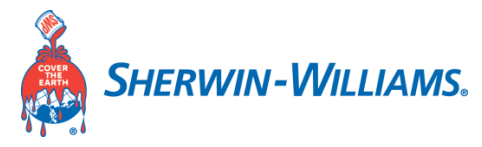

Risk Management (Applicable for Raw Material type suppliers):

Risk Management

Risk Management –General Questions

Does your company have a published Child and Forced Labor Polic?? Ores No Does your company have a documented Safety Program?

#### **Risk Management:**

- 1) Select Yes/No, Does your company have a published Child and Forced Labor policy?
- 2) Select Yes/No, Does your company have a documented Safety program?

### Plant Region:

|     | Plant Region: Where are your plants located?                    |                                                           |                                                                 |                                      |        |
|-----|-----------------------------------------------------------------|-----------------------------------------------------------|-----------------------------------------------------------------|--------------------------------------|--------|
|     | ±                                                               |                                                           |                                                                 |                                      |        |
|     | *Plant Name                                                     | *Country or Territory (ISO Code)                          | * State, Province or Region                                     | *City                                | Delete |
|     | XYZ PLANT                                                       | US 🚽 Q                                                    | GA                                                              | ATLANTA                              | Î      |
|     | Ports: If importing product, which shipping po                  | orts does your company utilize?                           |                                                                 |                                      |        |
| 토 월 |                                                                 |                                                           |                                                                 |                                      |        |
|     | *Port Usage Indicator Port N                                    | Name                                                      | Port Code                                                       | Port Country or Territory (ISO Code) | Delete |
|     | Primary  Indicate 'Not Applicable' if no ports utilized Use Por | ut Name from http://www.worldportsource.com/countries.php | Use UIVLOCODE from http://www.worldportsource.com/countries.php | Q,                                   | Î      |

Instructions:

- 1) Enter Plant name
- 2) Input the country or territory (ISO Code)
- 3) Input the State/Province or Region
- 4) Enter the City where it is located

\*\* Use '+' sign to add more Plants.

Port: If importing products, which shipping port does your company utilize?

- 5) Enter Port Usage Indicator If it is not applicable, then select 'Not Applicable'
- 6) Input the Port Name
- 7) Input the Port Code
- 8) Enter the Port country or territory (ISO Code)\*\* Use '+' sign to add more Ports.

Click on 'NEXT' button to move to the attachments window.

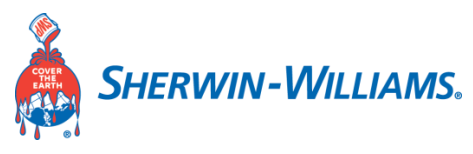

| SHERWIN<br>WILLIAMS.                                                                                                    | iSupplier Portal                                                                                                    |                                                                                              |                                                                                                    | Close                                           |
|----------------------------------------------------------------------------------------------------|----------------------------------------------------------------------------------------------------|----------------------------------------------------------------------------------------------|----------------------------------------------------------------------------------------------------|-------------------------------------------------|
|                                                                                                    | Basic Information                                                                                                    | Company Details                                                                              | Additional Information Ilicking the Submit button, you are certifing that all information provided is complete, current and accrurate for this regis | Attachments<br>tration. Submit Back Step 4 of 4 |
| Attachmen<br>© TIP Remind<br>1. W9 (U<br>2. Electr<br>3. Divers<br>4. Insura<br>5. ISO C<br>6. Consu<br>7. Perso<br>* Supplie | ts<br>er to all suppliers to attach the following documents:<br>IS Companies) or W8 (Foreign Companies) // doing business<br>onic Funds Transfer (EFT) Form (This form is available in She<br>sity Certification<br>rus Certificates<br>uiting Services Agreement, if applicable<br>inally identifiable information Agreement, if applicable<br>ers providing goods or services within the United States are re- | In the US *<br>win-Williams Website.)<br>quired to upload and attach a current W9 for US bas | ied suppliers or W8 for non-US suppliers. Blank copies may be obtained from the IRS website (www.irs.gov).                                           |                                                 |
| Add/View A                                                                                                    | ttachment Files                                                                                                    |                                                                                              |                                                                                                    |                                                 |

Note: Please read carefully the list of documents needed for your Registration.

Click on 'Add/View Attachment Files' button to upload the documents.

Below page will display:

| Add Attachmen            | t                          | ×     |
|--------------------------|----------------------------|-------|
| Attachment Type<br>Title | File ~                     |       |
| Description              |                            |       |
| Category                 | W9 ~                       |       |
| *File                    | Choose File No file chosen |       |
|                          | Cancel Add Another         | Apply |

- 1) While you upload a document, give it a title and a description of the uploaded document relates to the requested list of documents.
- 2) Input the Document category from the drop down
- 3) Enter the Expiration date of the document if applicable
- 4) Choose a file from where it has been stored.
- 5) Click on Apply.

| Confirmation                                                                                                    | ×  |
|----------------------------------------------------------------------------------------------------|----|
| Attachment 2020-09-21 12: has been added successfully but not<br>committed; it would be committed when you commit the rest of the curre<br>transaction. |    |
|                                                                                                    | Ok |

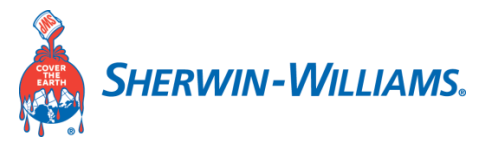

### **Review & Acknowledgment:**

Review & Acknowledgement

| Title                           | Description                                 | File Name                         | Reviewed & Acknowledged |
|---------------------------------|---------------------------------------------|-----------------------------------|-------------------------|
| PO General Terms and Conditions | Purchase Order General Terms and Conditions | Sherwin PO Terms & Conditions.xps |                         |
| SW Conflict Mineral Policy      | Sherwin-Williams Conflict Mineral Policy    | SW Conflict Mineral Policy.pdf    |                         |
|                                 |                                             | 1                                 |                         |

Instructions:

- 1) Click on the files to download and review them
- 2) Check the box Reviewed & Acknowledged after reading all the listed documents.

#### Click on 'Submit' button

| SHERWIN<br>WILLIAMS. | i Supplier Portal |                                   | 1                                                                                                    | Close                         |
|----------------------|-------------------|-----------------------------------|----------------------------------------------------------------------------------------------------|-------------------------------|
|                      |                   |                                   |                                                                                                    | •                             |
|                      | Basic Information | Company Details                   | Additional Information                                                                                     | Attachments                   |
|                      |                   | ITIP By clicking the 'Submit' but | tton, you are certifing that all information provided is complete, current and accrurate for this registra | tion. Submit Back Step 4 of 4 |

After Submitting you will get a Confirmation message shown below.

| 📭 Confirmation                                                                                                    |  |  |  |  |
|----------------------------------------------------------------------------------------------------|--|--|--|--|
|                                                                                                    |  |  |  |  |
| Thank you for registering your company. Your registration has been submitted for approval and you will be notified of your registration status via email in due course. |  |  |  |  |

### Supplier Contact will receive below email:

Sample Email:

From: Workflow Mailer - <NoReplyTo@sherwin.com> Sent: Thursday, September 10, 2020 11:35 AM To: FirstName LastName <Contact@Supplier.com> Subject: For Your Information: Sherwin-Williams Supplier Collaboration Network: Registration Submitted

- To FirstName Lastname
- Sent 10-SEP-20 11:34:16
- ID 2646244

You have submitted information to register your firm as a prospective supplier to The Sherwin-Williams Company through the Sherwin-Williams Supplier Registration Application.

Now that you have completed your registration form, the information you provided will be validated by Sherwin-Williams to confirm its accuracy and compliance with Sherwin-Williams policies. This process takes approximately 3-5 business days after receipt of all requested documentation. During this time, you may be contacted to provide additional information. Use the following link to revise and/or track the progress of your registration:

#### Prospective Supplier Registration Status Page

If you have questions regarding your registration, please send an E-mail to Sherwin-Williams, at supplierregistration@sherwin.com For general information about Sherwin-Williams' Supplier Registration Program or to provide feedback, please send your comments to supplierregistration@sherwin.com

Thank you for your interest in partnering with The Sherwin-Williams Company